TransAmerica Application Process THIS IS BEST DONE on an iPad, Laptop or Desktop computer. IF YOU ARE USING A CELL PHONE to sign...BE SURE to OPEN each PDF file and scroll all the way down, then save and close to hit the I Consent Button...

First you'll get an email from your provider [TransAm] and be asked to Access Your APPLICATION [Click the link to open a new browser]

| TRANSAMERICA 1 Insurance Company                                                                                                    |
|----------------------------------------------------------------------------------------------------|
| Hello Todd o Brown (Proposed Insured), 2 You Name                                                                                                    |
| Your application is ready for your review. Please click the button below to be directed to your online application.                                                                                                    |
| Once you have reviewed all forms for accuracy, you may apply your e-Signature by following the instructions on the screens.                                                                                                    |
| If you have any questions, please do not hesitate to contact me at <u>bizcoach913@gmail.com</u> .                                                                                                    |
| Thank you for allowing me to handle your life insurance needs.                                                                                                    |
| Access your Application<br>Click Here used for a PIN<br>User your full Social Security Number<br>with the dashes ie                                                                                                    |
| Regards, 511-56-9877                                                                                                    |
|                                                                                                    |
| Having trouble viewing the images in this email?                                                                                                    |
| Your email provider may have prevented the automatic download of some images contained in this message. You may manually adjust your settings to allow the images to display, or <u>Click Here</u> to be directed to your online application. |
| If you are viewing this message from within your Junk or Spam folder, you may be required to move the message to your inbox.                                                                                                    |

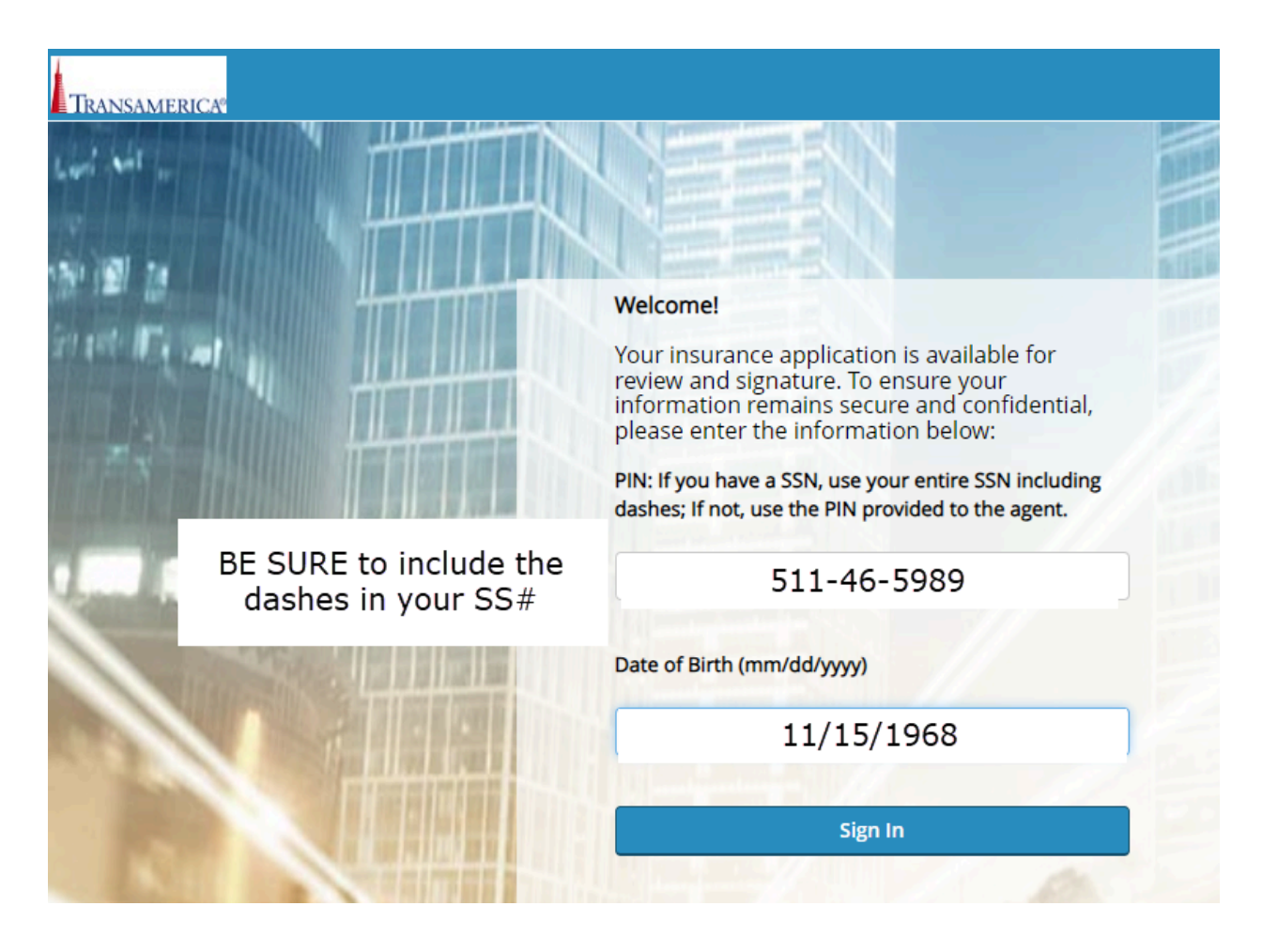

Terms and Conditions

"The first thing you will see in the application is the Terms and Conditions. You are more than welcome to take the time to review them right now, but it is a lengthy document. I want to assure you that you will get a copy of this once your application has been approved. So if you are ok with getting your copy with your application go ahead and click *"I have read the Terms and Conditions of Use and the Privacy Policy"* 

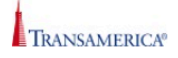

## Terms of Use

#### Welcome, Todd o Brown

To begin the eSignature process, please read the Terms of Use and the Privacy Policy. You should print and retain a copy of the documents for future reference. After reading these documents by scrolling to the bottom, please check the corresponding box indicating you have read the Terms of Use and the Privacy Policy.

|                     | Terms of Use and Online                                | Services Agreement                                                                    | , |
|---------------------|--------------------------------------------------------|---------------------------------------------------------------------------------------|---|
|                     | Last Revised: March 11, 2022                           | Scroll to bottom of the<br>Agreement                                                  |   |
|                     | Introduction                                           | <u>Security</u>                                                                       | + |
| Print               |                                                        | You can LEFT CLICK on the Terms<br>and conditions on the BOTTOM LEFT                  |   |
| Please read all Dis | closures, Acknowledgements and Caution statements incl | uded in the application. These provide important information and protections for you. |   |
| I have read t       | he Terms and Conditions of Use and the Privacy Policy. |                                                                                       |   |

# Click Review Your Application -A PDF will pull up

This is simply the electronic PDF of your application. All of your personal information I recorded and the underwriting questions you answered are all in this PDF. This is simply a brief review. Once you've reviewed your application hit "Close"

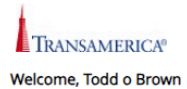

To begin the eSignature process, please read the Terms of Use and the Privacy Policy. You should print and retain a copy of the documents for future reference. After reading these documents by scrolling to the bottom, please check the corresponding box indicating you have read the Terms of Use and the Privacy Policy.

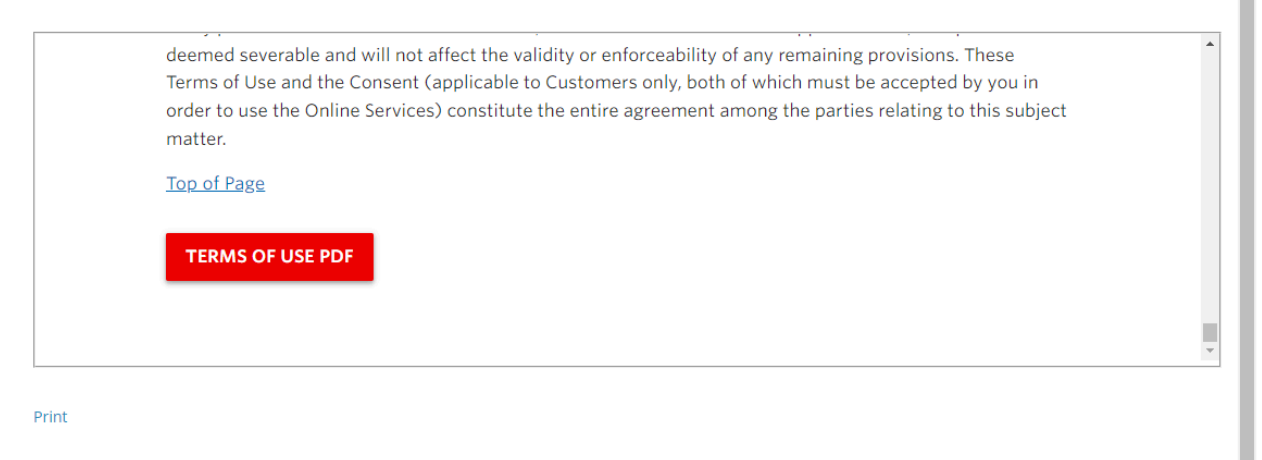

Please read all Disclosures, Acknowledgements and Caution statements included in the application. These provide important information and protections for you.

| I have read the Terms and Conditions of Use and the Prive | Click here to review<br>[You will see a PDF of the entire<br>agreement as well and can<br>print it out for your records |
|-----------------------------------------------------------|----------------------------------------------------------------------------------------------------|
| Review Your Application                                   | I have reviewed the application and read each of the pages that are to be eSigned.                                      |
| I Decline I Agree                                         |                                                                                                    |

٠

|               | 20 / 20   - 100% +                                                                                                    | ⋮ ◊                                                                                                    | ± i               |
|---------------|----------------------------------------------------------------------------------------------------|----------------------------------------------------------------------------------------------------|-------------------|
| ^             | <ol> <li>any outstanding policy loans, including<br/>tion Date; less</li> </ol>                                                                        | accrued interest until the end of the 12 months following the Acc                                                                        | elera-            |
|               | <ol> <li>any premiums which would be required<br/>celeration Date for the Policy Amount of I<br/>rate.</li> </ol>                                      | I to keep the Policy In Force for the 12 month period following the<br>nsurance reduced by an appropriate discount using the current in  | e Ac-<br>nterest  |
| 7<br>"Allower | Termination of Coverage: The Accelerated Dea<br>is attached terminates or lapses or matures or is<br>ated Death Benefit is paid; whichever occurs firs | th Benefit Rider will automatically terminate when the Policy to w<br>continued under one of the nonforfeiture options; or when the Act. | hich it<br>celer- |
|               | Impact on the Policy's Death Benefit: The Poli<br>ated Death Benefit is paid.                                                                          | cy to which the Rider is attached will terminate on the date the A                                                                       | celer-            |
|               | If the policy can build Cash Value or allows Polic<br>that election of Accelerated Benefits has on Poli                                                | y Loans, consider the following situation as an example of the im<br>y values:                                                           | pact              |
|               | Prior to Election                                                                                                    | Following Election of 100% of Death Benefit                                                                                              |                   |
|               | Death Benefit     =     \$8,000       Cash Value     =     2,000       Outstanding Debt     =     1,000       Annual Premium     =     600             | Death Benefit = \$0<br>Cash Value = 0<br>Outstanding Debt = 0<br>Annual Premium = 0                                                      |                   |
|               | Dollar values showing specific impact that accele<br>Accelerated Benefits.                                                                             | ration will have on your Policy values will be provided when you a                                                                       | ipply fo          |
|               | By signing below, you agree that you have read a<br>application.                                                                                       | Id received a copy of this summary and disclosure statement at the                                                                       | ⇒time c           |
|               | Date                                                                                                    | Owner's (Applicant's) Signature                                                                                                    |                   |
|               | Date                                                                                                    | Agent's Signature                                                                                                    |                   |
|               |                                                                                                    |                                                                                                    |                   |
|               |                                                                                                    |                                                                                                    |                   |

Close

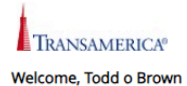

I Decline

I Agree

To begin the eSignature process, please read the Terms of Use and the Privacy Policy. You should print and retain a copy of the documents for future reference. After reading these documents by scrolling to the bottom, please check the corresponding box indicating you have read the Terms of Use and the Privacy Policy.

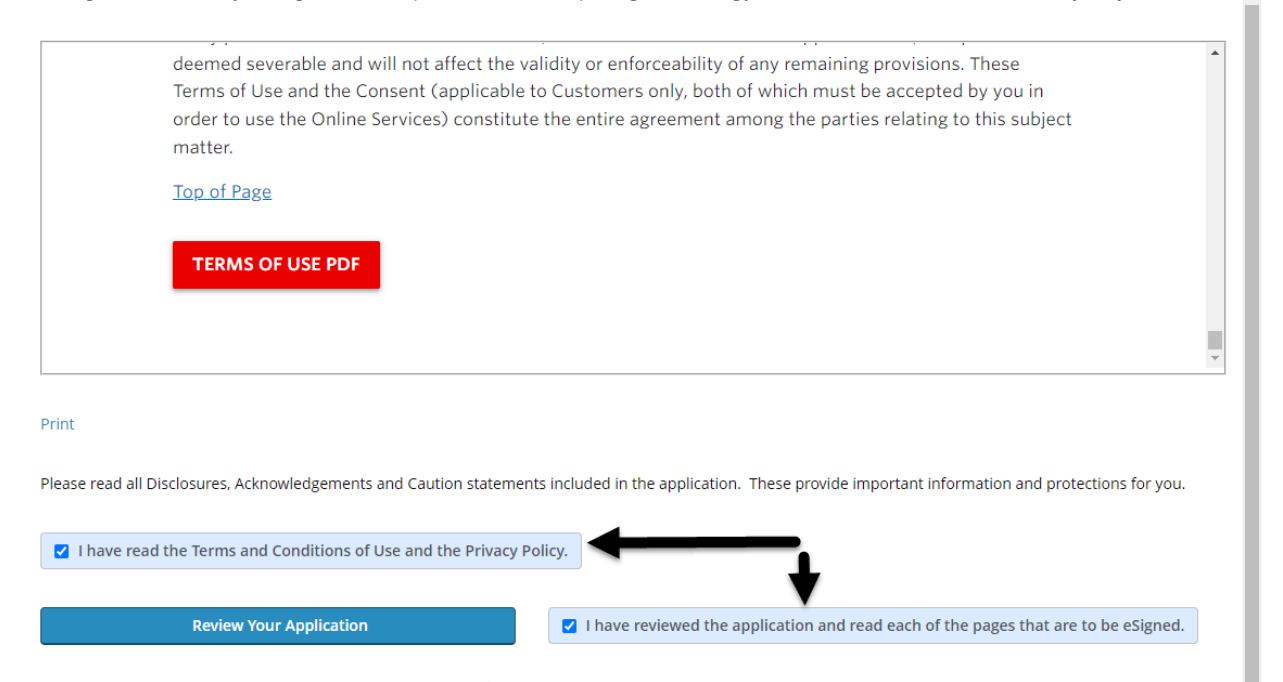

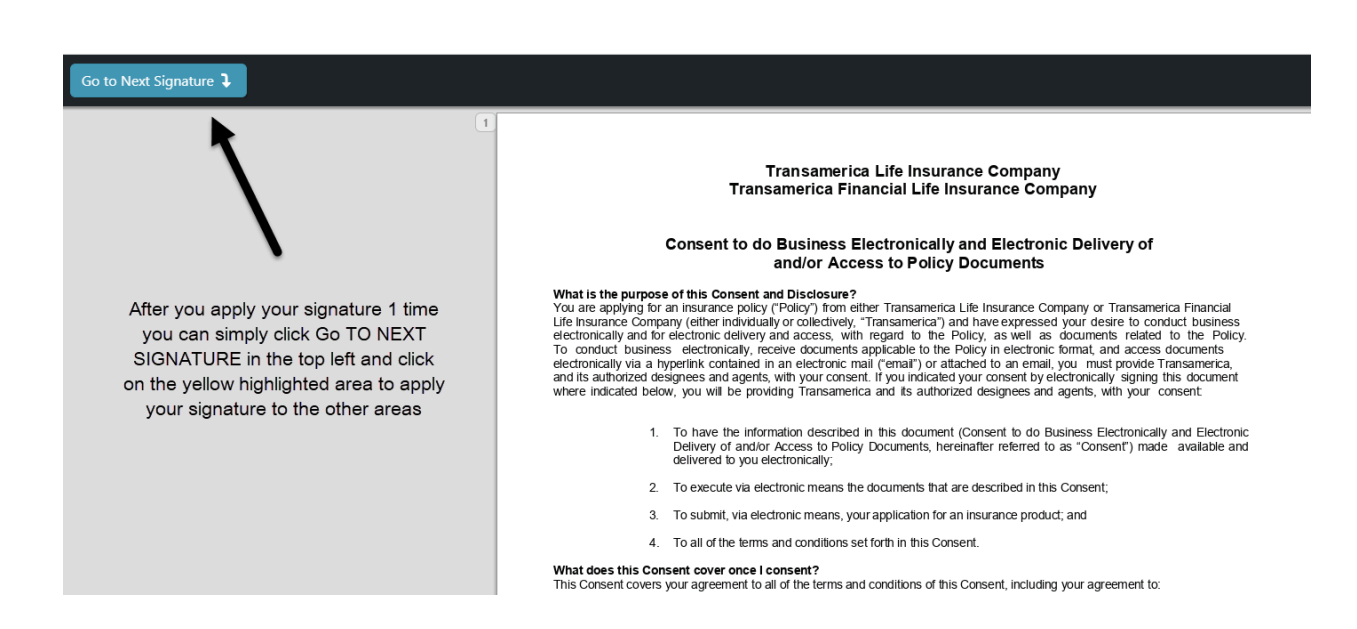

٠

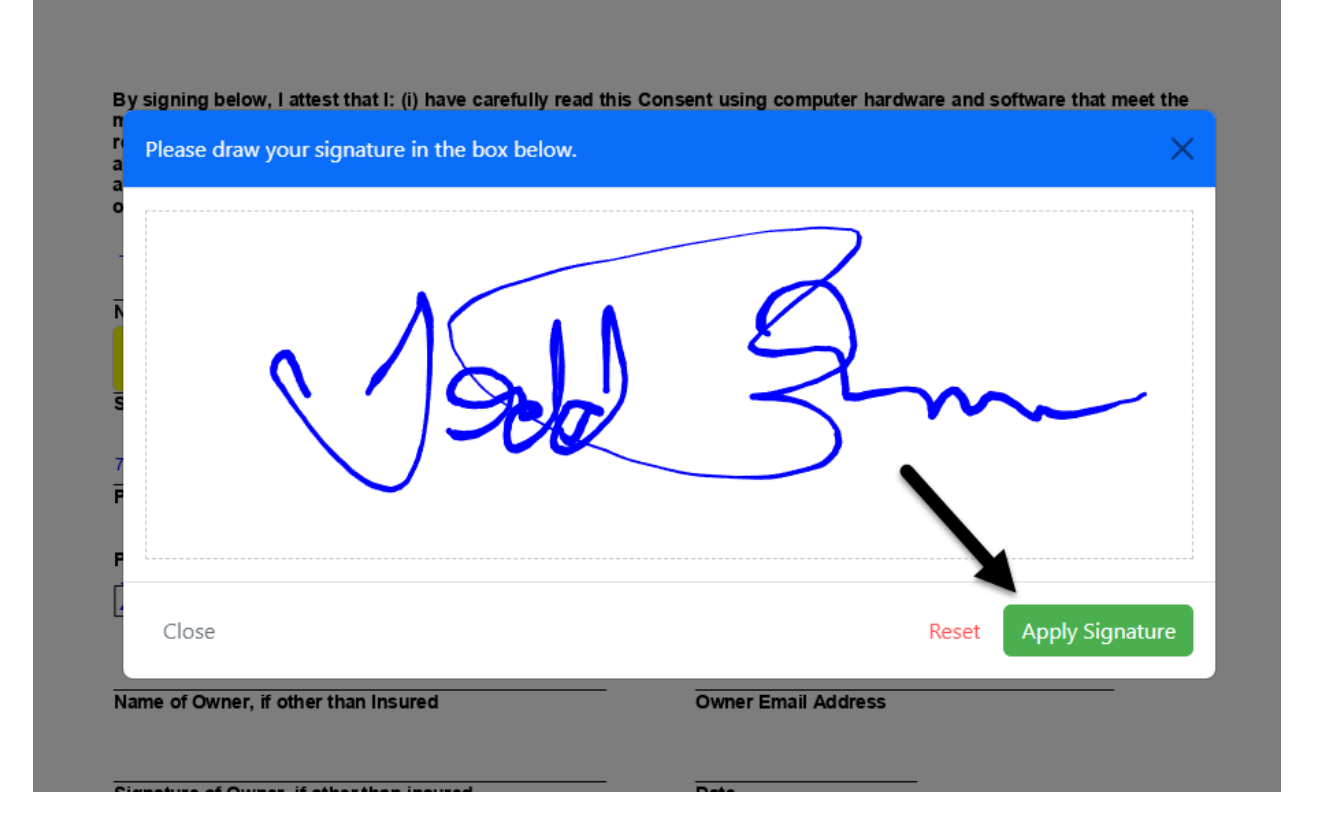

| Bank Draft (ACH/EFT) Pa                                           | iyment Information                     |                              |
|-------------------------------------------------------------------|----------------------------------------|------------------------------|
| Account Holder First Name                                         | Account Holder                         | Last Name                    |
| Trust or Entity (if entity, add th                                | e title of officer and name of entity; | f trust, add trustee's name) |
| Financial Institution Name<br>Sunflower Bank National Association | 1                                      |                              |
| Financial Institution City                                        |                                        | State Zip                    |
| Routing Number                                                    | Account Number                         | •                            |
| The account holder is the (a                                      | choose one):<br>Spouse Other:          |                              |
|                                                                   | Sign Cancel 🔊                          |                              |
| Acc <u>Press</u> Click Here to S                                  |                                        |                              |

| Provide the second second | 5/23/2024                                                                          |
|----------------------------------------------------------------------------------------------------|------------------------------------------------------------------------------------|
| Signature of Primary Proposed Insured/Patient or Personal Representative                                                                                                    | Date                                                                               |
|                                                                                                    |                                                                                    |
| Signature of Secondary Proposed Insured/Patient or Person Representative                                                                                                    | Date                                                                               |
| Signature of Secondary Proposed Insured/Patient or Perss 1 Representative<br>If signed by an individual's personal representative or the parent or guardian<br>authority to sign on behalf of the individual:                                                                                                    | Date<br>of an unemancipated minor, desc                                            |
| Signature of Secondary Proposed Insured/Patient or Perso       Representative         If signed by an individual's personal representative or the parent or guardian authority to sign on behalf of the individual:         Parent       Legal guardian         Power of Attorney       Other (please description)                                                                                                    | Date<br>of an unemancipated minor, desc                                            |
| Signature of Secondary Proposed Insured/Patient or Personal Representative If signed by an individual's personal representative or the parent or guardian authority to sign on behalf of the individual: Parent  Legal guardian  Power of Attorney  Other (please descri (NOTE: If more than one individual is named above, please specify the individual( applies.)                                                                                                    | Date<br>of an unemancipated minor, desc<br>be):s) to which the personal representa |

If the policy can build Cash Value or allows Policy Loans, consider the following situation as an example of the impact that election of Accelerated Benefits has on Policy values:

| Prior to Election                                                         |                                  | Following Election of 100% of Death Benefit                       |             |                    |
|---------------------------------------------------------------------------|----------------------------------|-------------------------------------------------------------------|-------------|--------------------|
| Death Benefit =<br>Cash Value =<br>Outstanding Debt =<br>Annual Premium = | \$8,000<br>2,000<br>1,000<br>600 | Death Benefit<br>Cash Value<br>Outstanding Debt<br>Annual Premium | =<br>=<br>= | \$0<br>0<br>0<br>0 |

Dollar values showing specific impact that acceleration will have on your Policy values will be provided when you apply for Accelerated Benefits.

By signing below, you agree that you have read and received a copy of this summary and disclosure statement at the time of application.

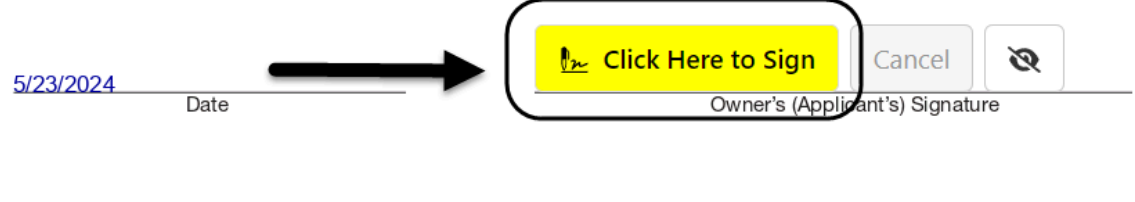

Date

Agent's Signature

TRANSAMERICA®

## **Electronic Signature Confirmation**

### Thank you. Your electronic signature session is complete.

While all required documents will be electronically delivered to the appropriate signer(s), the option to print the application forms is presented below. After closing this screen, you will not be able to access this site again to review your application

View Copy of Signed Application

Thank you for submitting your electronic application to Transamerica Life Insurance Co.. Your eSignature process is now complete. You may close the browser to exit.

| ≡ | inline                                                                                                    | 1 / 20   - 100% +   🗄 🖏                                                                                                    | ± 🖶 :                                                            |
|---|----------------------------------------------------------------------------------------------------|----------------------------------------------------------------------------------------------------|------------------------------------------------------------------|
|   |                                                                                                    | Transame<br>Transamerica DOWNLOAD or <sup>ty</sup>                                                                                                    | 1                                                                |
|   |                                                                                                    | SAVE to your device<br>Consent to do Busines elivery of<br>and/or A                                                                                                    | PRINT for<br>your                                                |
|   | 1                                                                                                    | What is the purpose of this Consent and Disclosure?<br>You are applying for an insurance policy ('Policy') from either Transamerica Life Insurance Company or Transame<br>Life Insurance Company (either individually or collectively, 'Transamerica') and have expressed your desire to col-<br>electronically and for electronic delivery and access, with regard to the Policy, as well as documents related to<br>To conduct business electronically, receive documents applicable to the Policy in electronic format, and access doc<br>electronically via a hyperlink contained in an electronic mail ('email') or attached to an email, you must provide Trans<br>and its authorized designees and agents, with your consent. If you indicated your consent by electronically signing this<br>where indicated below, you will be providing Transamerica and its authorized designees and agents, with your conser- | Records<br>the Policy.<br>uments<br>america,<br>document<br>ent: |
|   |                                                                                                    | <ol> <li>To have the information described in this document (Consent to do Business Electronically an<br/>Delivery of and/or Access to Policy Documents, hereinafter referred to as "Consent") made a<br/>delivered to you electronically;</li> </ol>                                                                                                    | d Electronic<br>vailable and                                     |
|   | 2                                                                                                    | 2. To execute via electronic means the documents that are described in this Consent;                                                                                                    |                                                                  |
|   | The set of the set of the set of  | 3. To submit, via electronic means, your application for an insurance product; and                                                                                                    |                                                                  |
|   |                                                                                                    | <ol><li>To all of the terms and conditions set forth in this Consent.</li></ol>                                                                                                    |                                                                  |
|   |                                                                                                    | What does this Consent cover once I consent?<br>This Consent covers your agreement to all of the terms and conditions of this Consent, including your agreement to:                                                                                                    |                                                                  |
|   |                                                                                                    | <ol> <li>Permit the Owner of the Policy to receive via electronic means the documents that Trais required by law or regulation to provide or make available to you in writing Documents"), as well as other information and documents (collectively, "Other Document</li> </ol>                                                                                                    | ansamerica<br>("Required<br>s");                                 |
|   | 3                                                                                                    | <ol> <li>Permit the Owner of the Policy to receive via electronic means privacy notices from Tra<br/>including those companies on whose behalf Transamerica sends privacy notices, inclu<br/>Group Securities, Inc. and Transamerica Financial Advisors, Inc., as well as from any<br/>subsidiary companies administering or supporting any Policy issued as part of your<br/>(collectively "Privacy Notices");</li> </ol>                                                                                                    | nsamerica,<br>ding World<br>affiliate or<br>application          |
|   |                                                                                                    | <ol><li>Permit the Owner and Insured (and Third Party, if applicable) to submit via electronic mean<br/>application for an insurance product;</li></ol>                                                                                                    | ns your                                                          |
|   | And and a second second | <ol> <li>Permit the Owner and Insured (and Third Party, if applicable) to execute via electronic me<br/>Required Documents and Other Documents; and</li> </ol>                                                                                                    | ans certain                                                      |
|   | -                                                                                                    | <ol><li>Be bound with the same force and effect as if you had signed your name on paper by<br/>you electronically sign this Consent where indicated below and click "OK" or otherwise</li></ol>                                                                                                    | hand when<br>apply your                                          |

Close